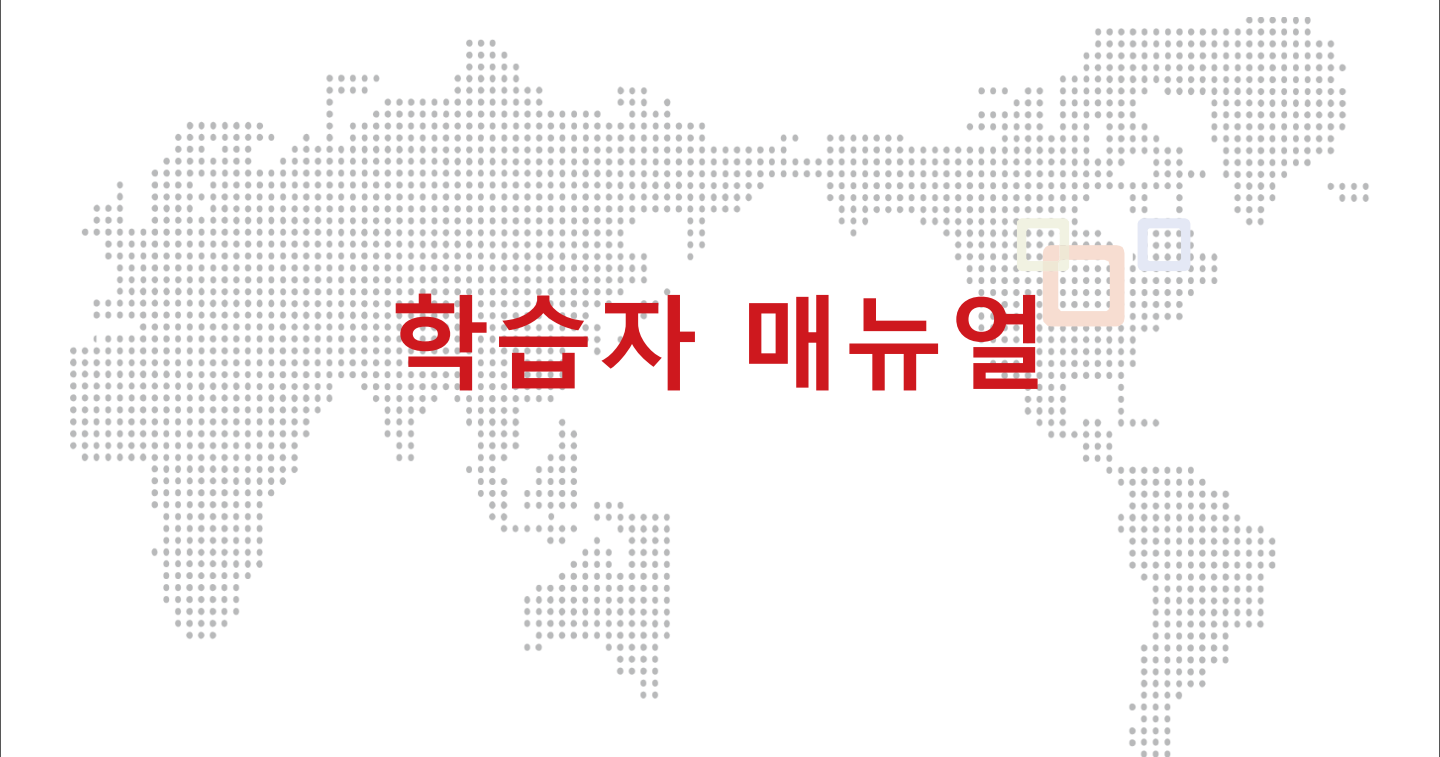

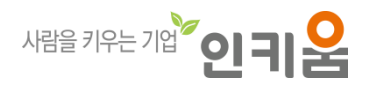

## o [공지사항]

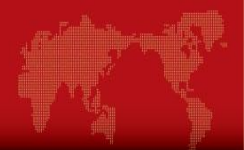

### 1. 학습사이트 주소 안내

• www.slilanguage.com

### 2. 로그인 안내

- ID: SLI부터 안내받은 아이디
- PW: SLI부터 안내받은 아이디

### 3. 학습 고객센터 안내

- 학습콘텐츠 및 사이트에 대한 기술문의 : 02-2081-1000
- 학습운영 관련 문의 : SLI평생교육원

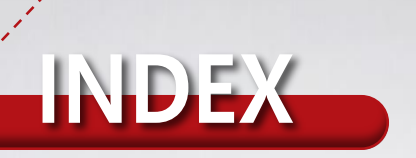

| 1. 메인화면       |    |
|---------------|----|
| 2. 로그인        |    |
| 3. 수강신청       | 12 |
| 4. 나의 강의실     | 16 |
| (학습창 및 시험 메뉴) |    |

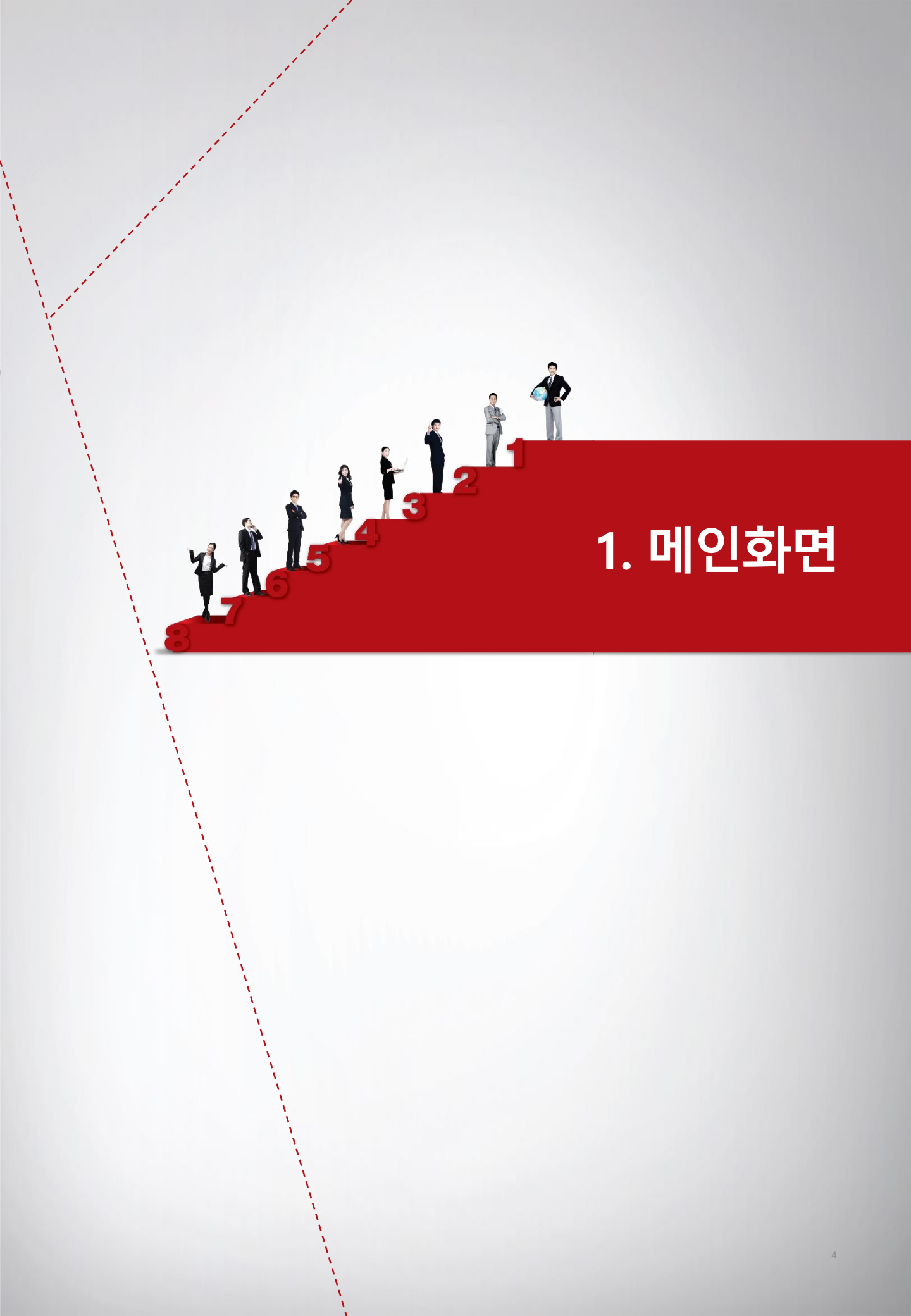

### 1. 메인화면

ò

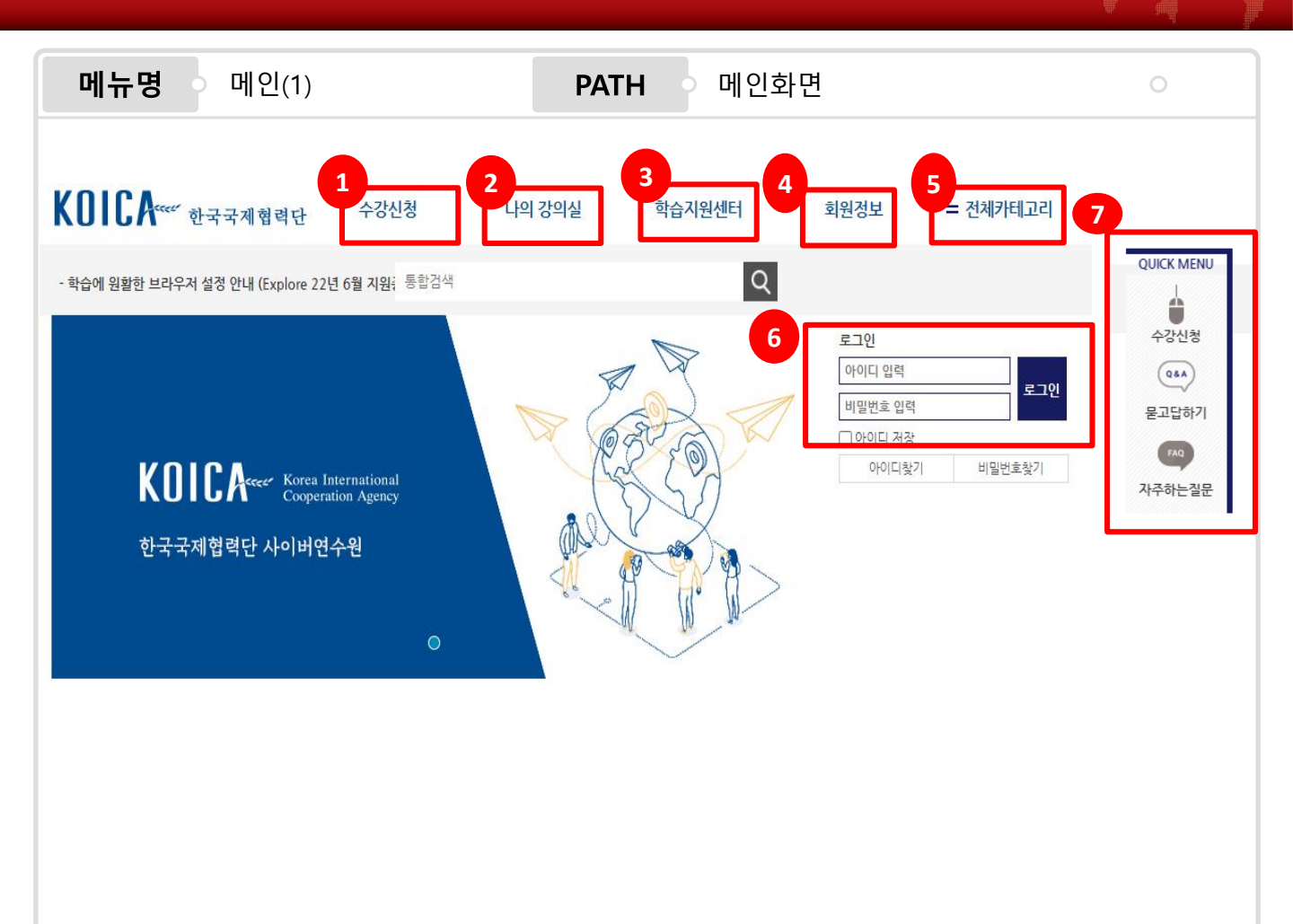

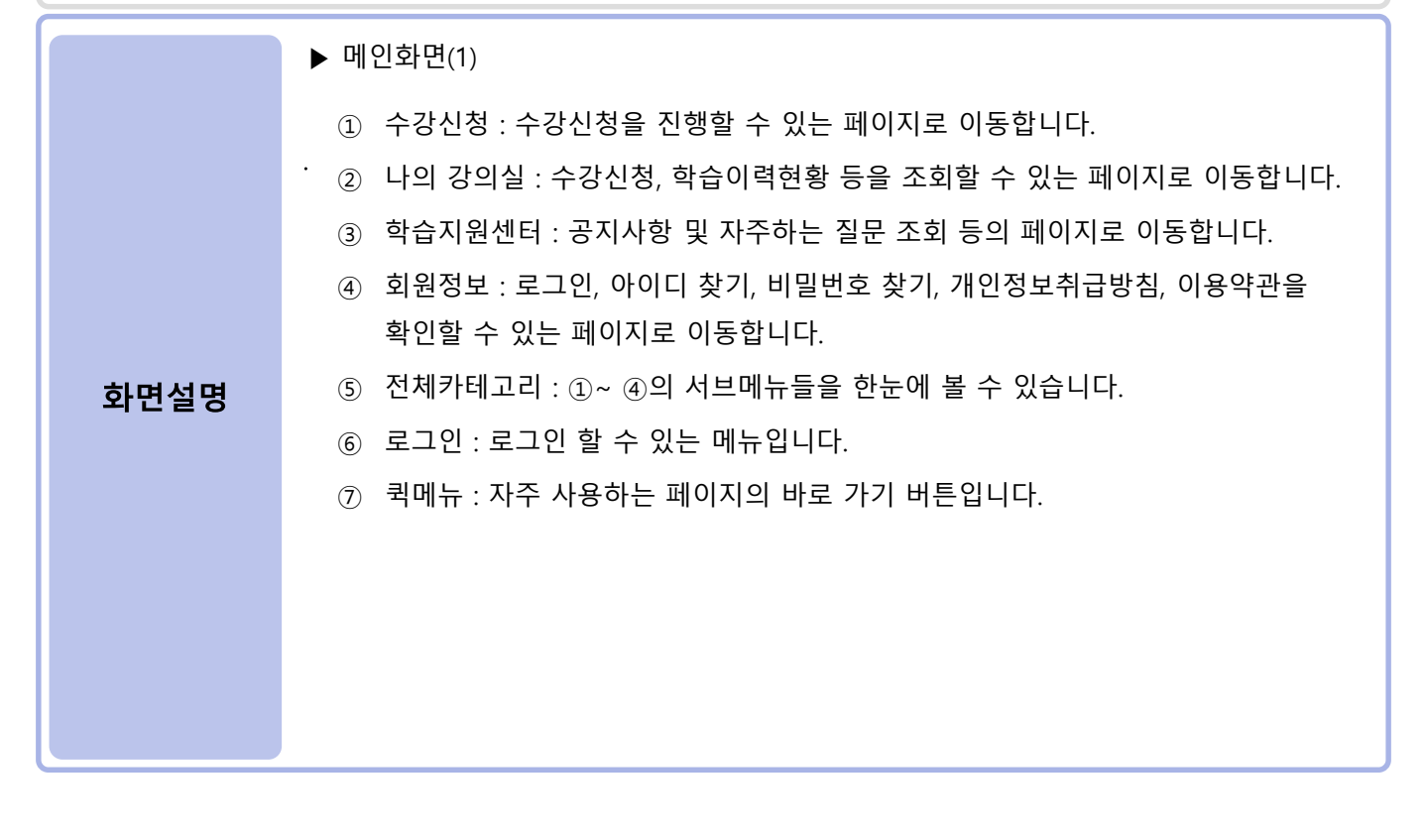

5

### o 1. 메인화면

메뉴명 메인화면 메인(2) PATH 8 영어 기타외국어 프랑스에 차를 Unit. 01 1 러시아이 Unit. Of acarson Unit. 01 aver 20 007 AMB 10 1002 2 52 0 100 AND CONTRACTOR OF A DESCRIPTION OF A DESCRIPTION OF A DES START 올라 스페인어 문법 쁘리벳 중급 러시아어 봉봉봉 프랑스어 작문 쁘리벳 초급 러시아어 2022.06.10 ~ 2022.12.31 / 4주 (20시 2022.06.10 ~ 2022.12.31 / 4주 (15시 2022,06,10 ~ 2022,12,31 / 4주 (15시 2022.06.10 ~ 2022.12.31 / 4주 (15시 **?**F) 간) <u>군</u>) 이러닝 01 -----01 421-Ku74u) 씨짜오 베트남어 START► START> 쁘리벳 중급 러시아어-격변화 할로 왕초보 인도네시아어 회화 내게는 특별한 아랍어를 부탁해 씬짜오 베트남어 비즈니스편 2022.06.10 ~ 2022.12.31 / 4주 (15시 2022,06,10 ~ 2022,12,31 / 4주 (15시 2022,06,10~2022,12,31/4주(0시간) 2022.06.10~2022.12.31/4주(22시 간) 간) 7F) 10 9 11 학습지원센터 공지사항 070-4610-5126 • [공지] 러닝허브 학습장애 시 자가조... 18.12.13 070-4610-5122 자주하는질문 FAQ 학습매뉴얼 모바일매뉴얼 토/일 공휴일: 휴무 병월: 09:00-18:00 점심: 12:00-13:00 ▶ 메인화면(2) ⑧ 이러닝:다양한 교육과정에 대한 정보를 미리 볼 수 있으며, 클릭 시 해당 교육과정에 대한 상세조회 페이지로 이동할 수 있습니다. ⑨ 공지사항 : 최근 공지사항을 확인할 수 있습니다. 10 바로가기 메뉴 : 클릭 시 각각 FAQ, 학습매뉴얼, 모바일매뉴얼 확인이 가능합니다. ① 학습지원센터 : 평일 09:00~18:00 학습지원센터로 전화 문의가 가능합니다.

#### 화면설명

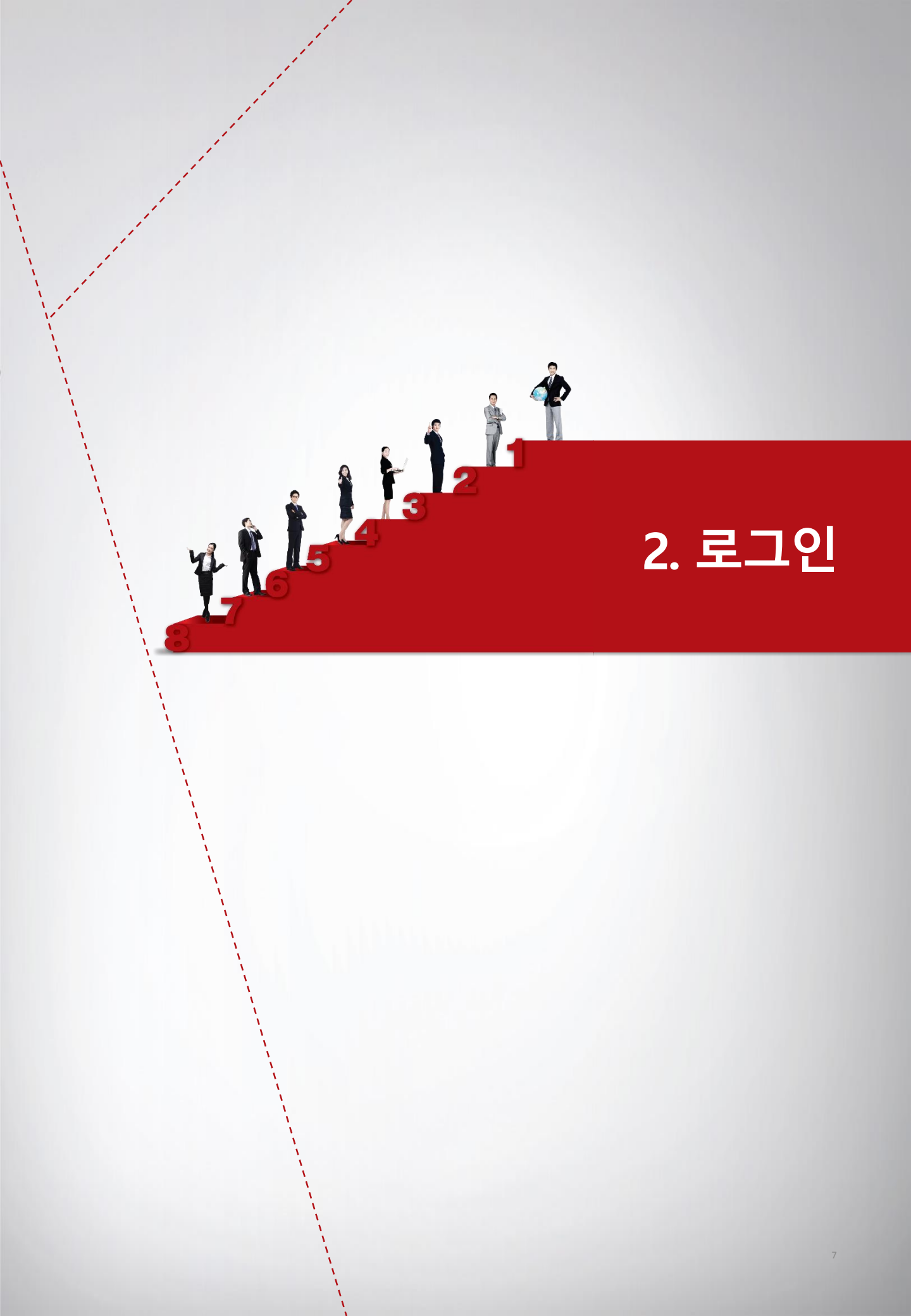

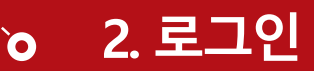

| 메뉴명 로그인 | PATH HOME | 0 |
|---------|-----------|---|
|         |           |   |
|         |           |   |
| 도 1인    |           |   |
|         | 로그인       |   |
| 비밀민오 입덕 |           |   |
|         |           |   |
| 아이디 저장  | 3         |   |
| 아이디찾기   | 비밀번호찾기    |   |
|         |           |   |
|         |           |   |

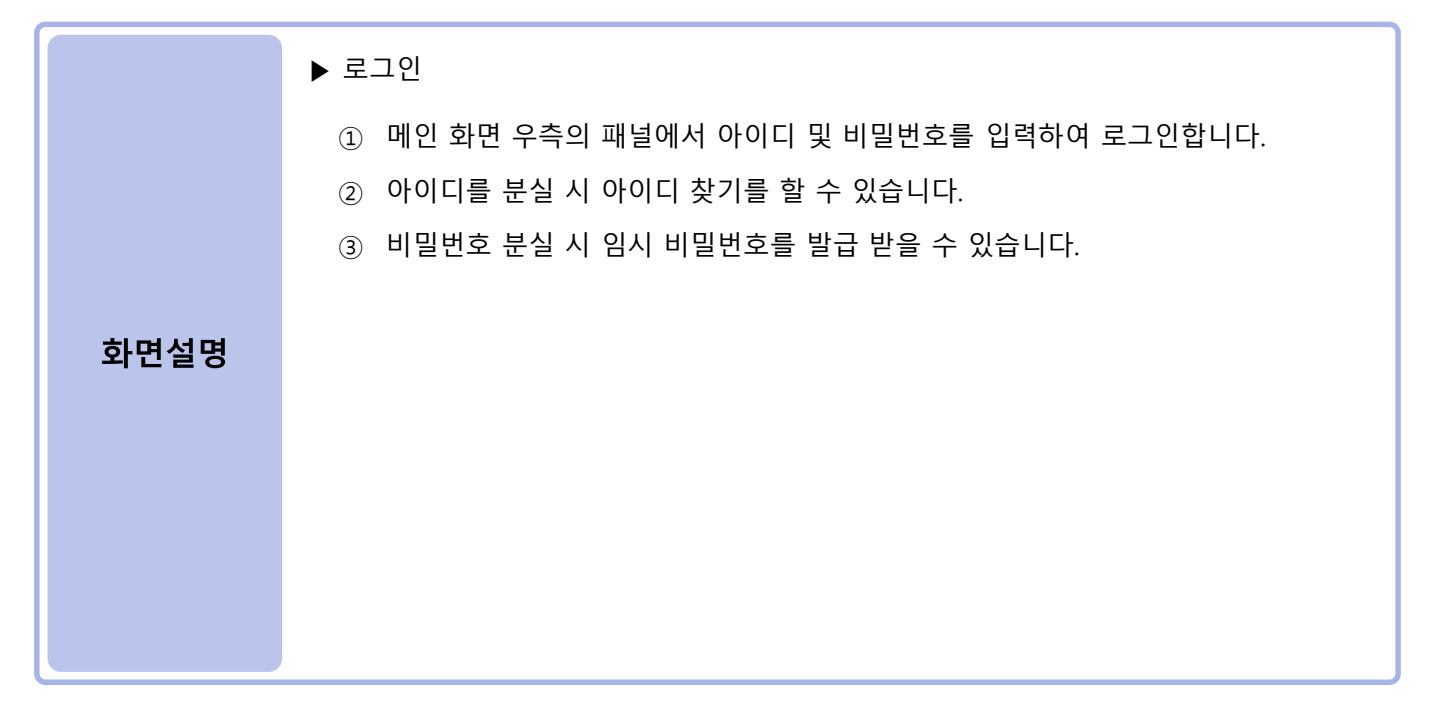

- 8 -

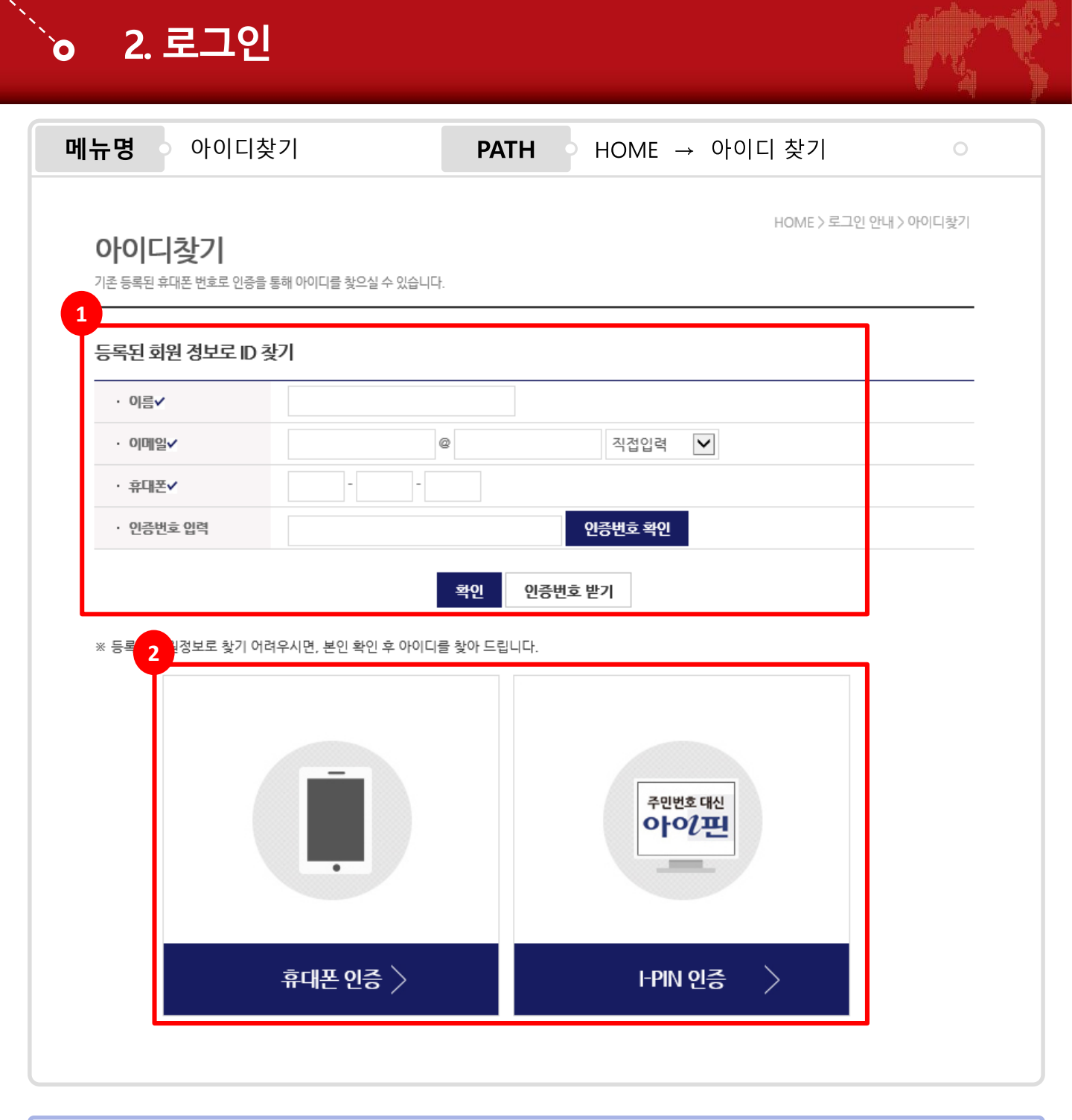

 ▶ 아이디 찾기
 1 등록된 정보를 입력하여 비밀번호를 찾을 수 있습니다. 아이디, 휴대폰, 이메일을 입력하여 확인을 누릅니다.
 2 등록된 정보 확인이 어려울 시, 휴대폰 혹은 아이핀 인증을 통하여 아이디를 찾을 수 있습니다.
 ※ 휴대폰 번호에 오류가 있을 경우, 정상적으로 처리되지 않습니다. 이 경우 학습지원센터로 연락하시기 바랍니다.

- 9 -

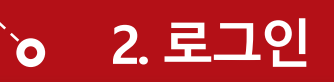

화면설명

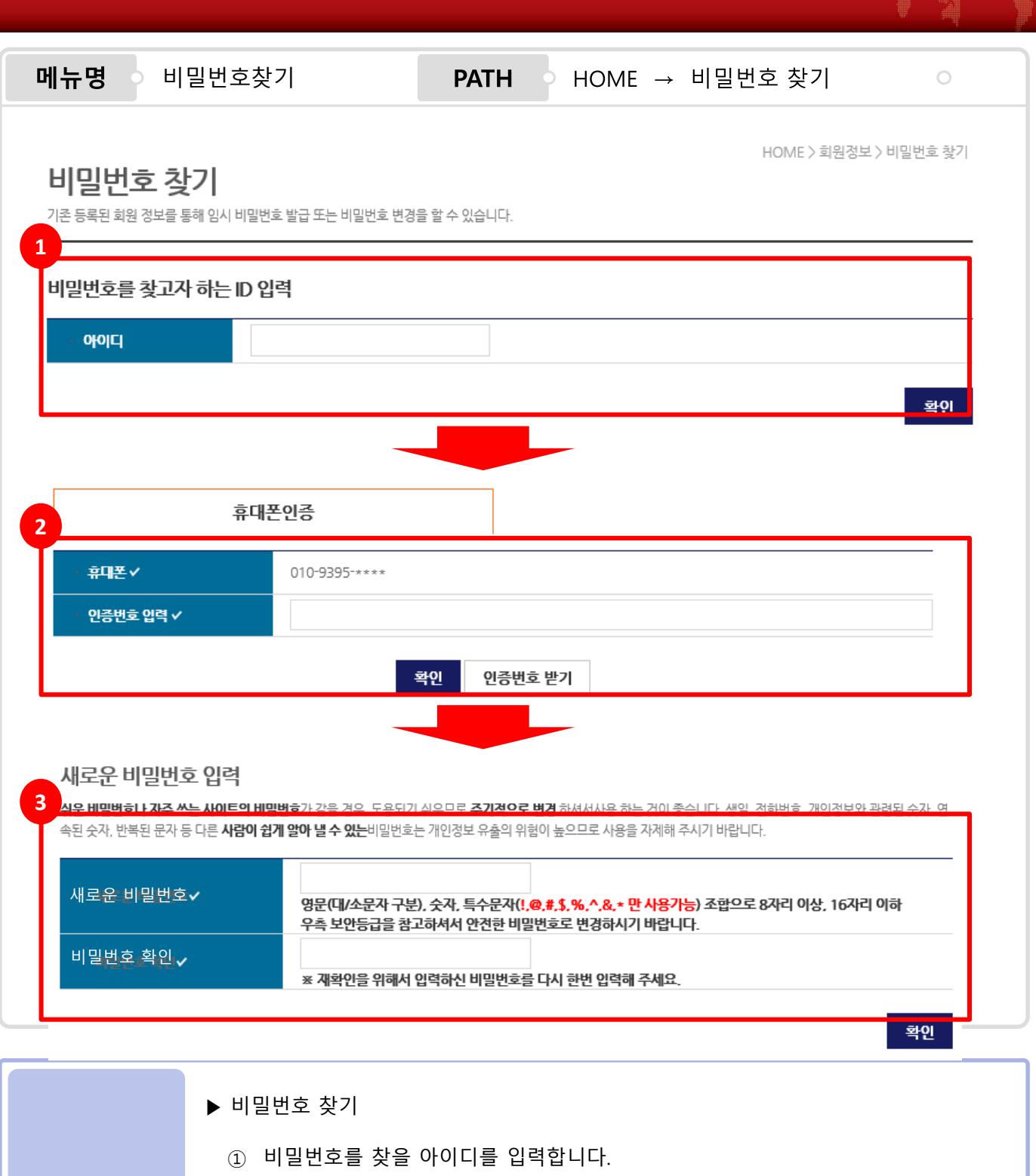

학습지원센터로 연락하시기 바랍니다.

③ 새로운 비밀번호를 입력하고 확인을 눌러 저장합니다.

※ 휴대폰 번호에 오류가 있을 경우, 정상적으로 처리되지 않습니다. 이 경우

- -10- -

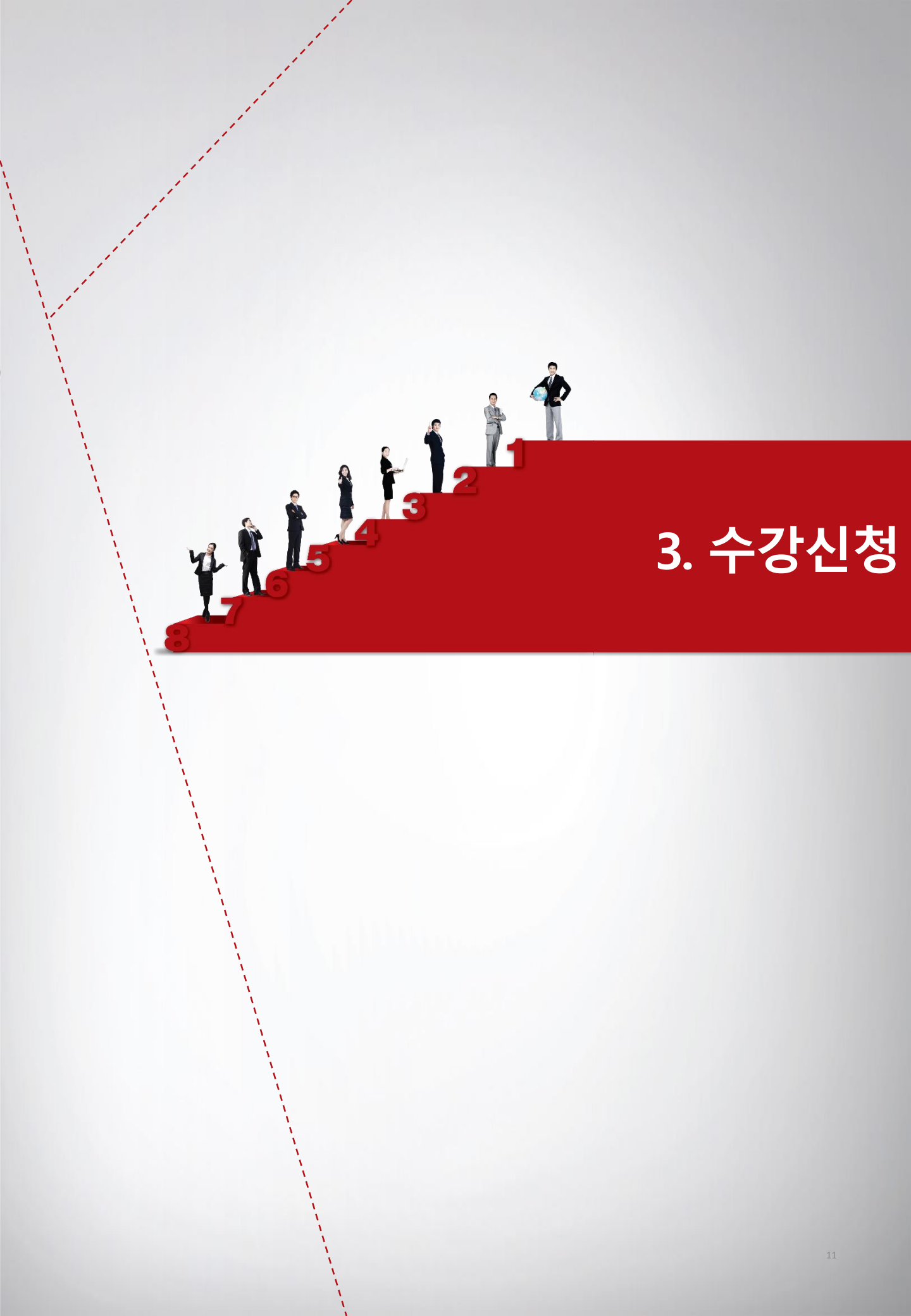

# o 3. 수강신청

| 베뉴명 수강신청                        |                                  | PATH                                                                 |                                                                                      | → 수강신청    | H<br>S                |
|---------------------------------|----------------------------------|----------------------------------------------------------------------|--------------------------------------------------------------------------------------|-----------|-----------------------|
| 1                               | 수강신청                             | 나의 강의실                                                               | 학습지원센터                                                                               | 회원정보      | = 전체카테고리              |
| 학습에 원활한 브라우저 설정 안내 (Explore 22' | <b>년 6월 지원</b> ; 통합검색            |                                                                      | Q                                                                                    |           |                       |
| 수강신청                            | 교육과정<br>이러닝, 집합, 모바일 등 다양한 교육    | 국과정을 <u>조회하고</u> 수강신청을 하슬                                            | ! 수 있습니다.                                                                            | HOM       | E 〉 러닝센터 〉 이러닝 〉 교육과정 |
| 이러닝                             | 전체                               | 기본역량                                                                 | 리더십                                                                                  | 직무역량      | 특화과경                  |
| <b>공지사항</b> 더보기 >               | 검색                               | 이를 입력해주세요.                                                           | Q                                                                                    |           |                       |
| • [공지] 러닝허브 학습장애 시 자가조치…        | 과경검색                             | 교육구분 □필수                                                             | □ 선택<br>□ 모바잌 □ PC+모바잌                                                               |           |                       |
|                                 |                                  | 조건선택                                                                 | □비환급 □교재                                                                             |           |                       |
| Ļ                               | 종 111개의 과성이 검색되었                 | 썼습니다.                                                                |                                                                                      |           |                       |
|                                 | REALE<br>LearningHUB<br>NO IMAGE | 2021년 에스알 독사<br>이러닝 교계<br>신청기간 2021.02<br>교육기간 2021.03<br>수강로 24,005 | <b>너통신교육 과경</b><br>.09 ~ 2021.02.20 <b>로무분류</b><br>.01 ~ 2021.03.31 <b>락습시간</b><br>일 | 4주 (30시간) | <i>⊘</i> 수강신청         |
| Ĭ                               | [영연과 지예]<br>미모에 다해               | 5분 완성 성공격 업<br>이러닝 모비일<br>선정기간 2021.02<br>국습일수 30 일                  | <b>무 수행을 위한 명언과 지혜</b><br>.10 ~ 2022.02.09 로욱분류                                      | 특확과정/사기계발 |                       |

|      | ▶ 러닝센터(이러닝 수강신청)                           |
|------|--------------------------------------------|
|      | ① 상단 메뉴의 수강신청을 클릭합니다.                      |
|      | ② 좌측의 서브메뉴에서 교육과정 종류를 선택합니다.               |
|      | ③ 과정의 유형을 선택하여 원하는 과정을 검색합니다.              |
|      | ※ 과정명 검색 시, 특정 단어로 검색하는 것을 권장드립니다.         |
| 화면설명 | ④ 출력된 과정명을 클릭해 상세조회 페이지로 이동하거나, 수강신청 버튼 혹은 |
|      | 맛보기 버튼을 눌러 원하는 작업을 수행할 수 있습니다.             |
|      | ⑤ 수강신청 버튼을 클릭하여 수강신청을 진행합니다.               |
|      |                                            |
|      |                                            |
|      |                                            |
|      |                                            |

-----<u>12</u>-----

# o 3. 수강신청

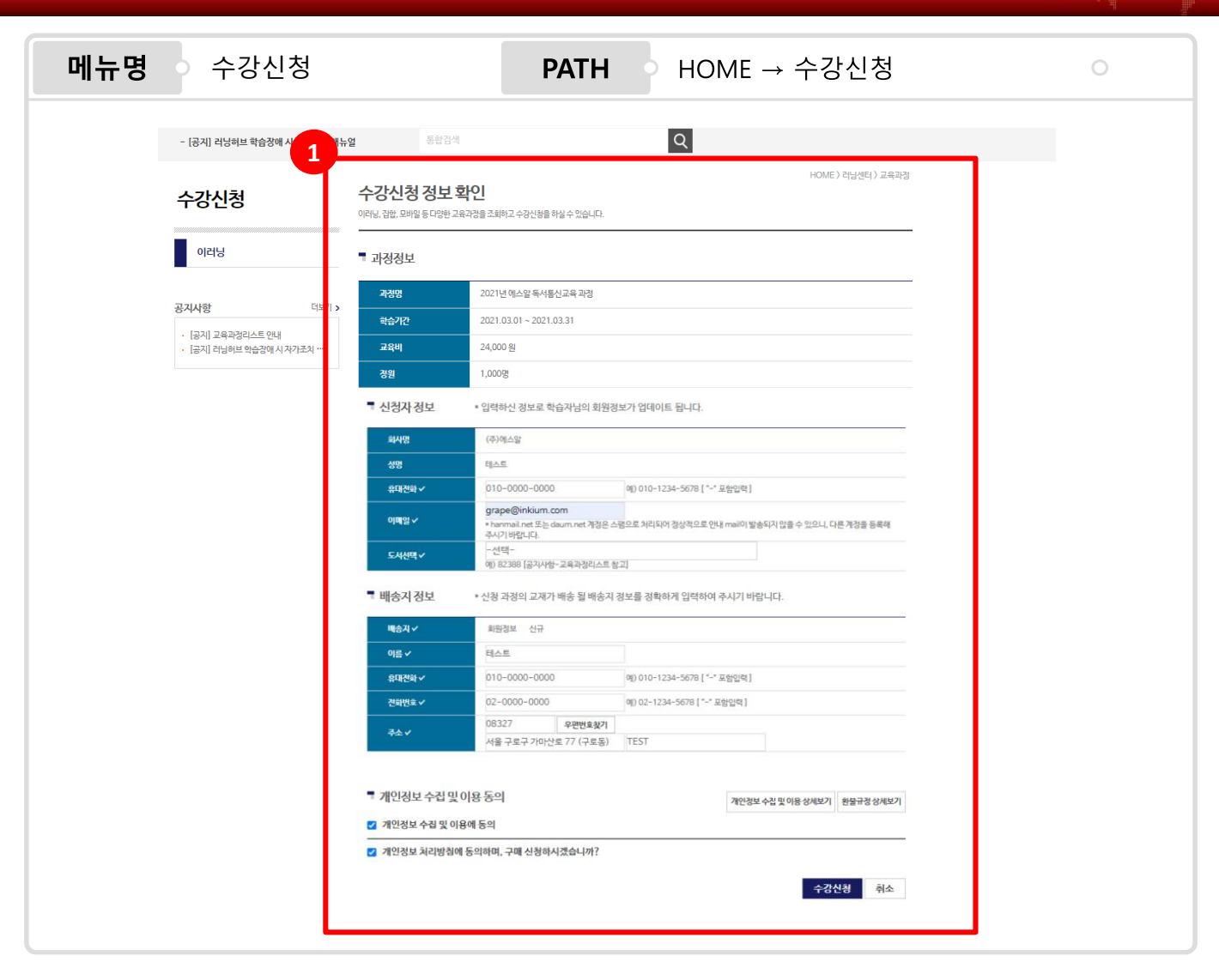

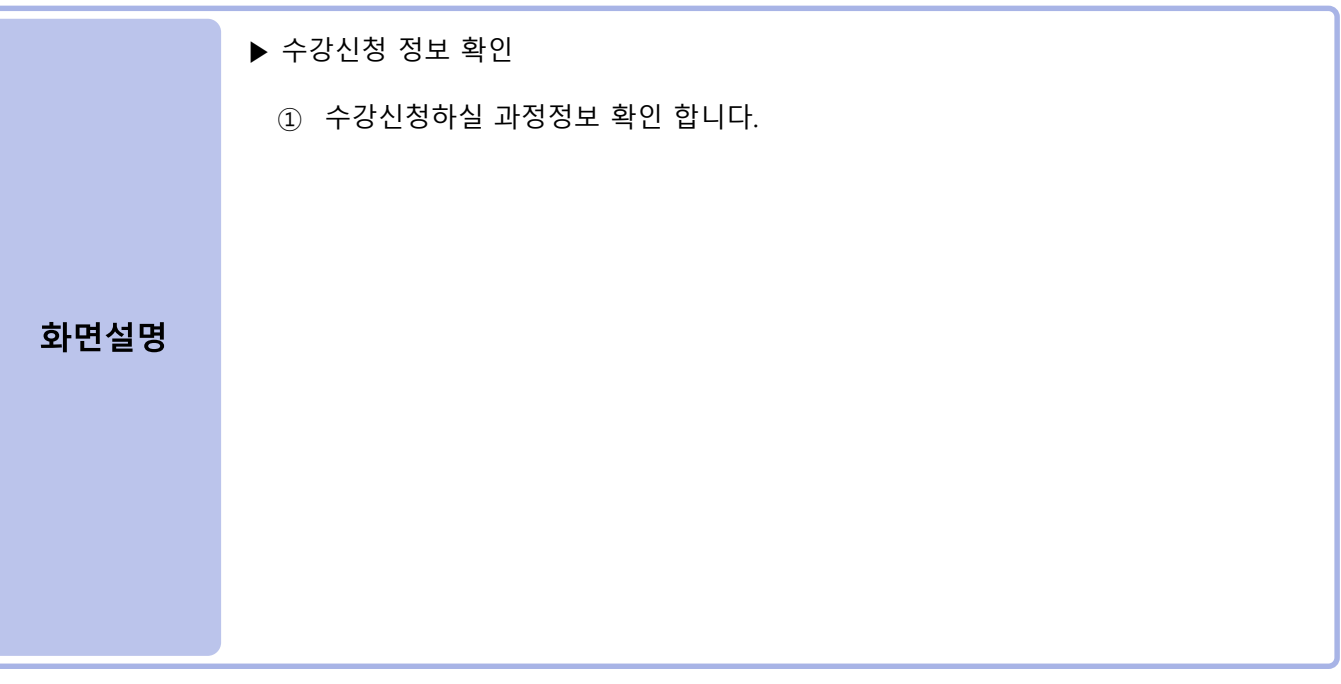

- 13 --

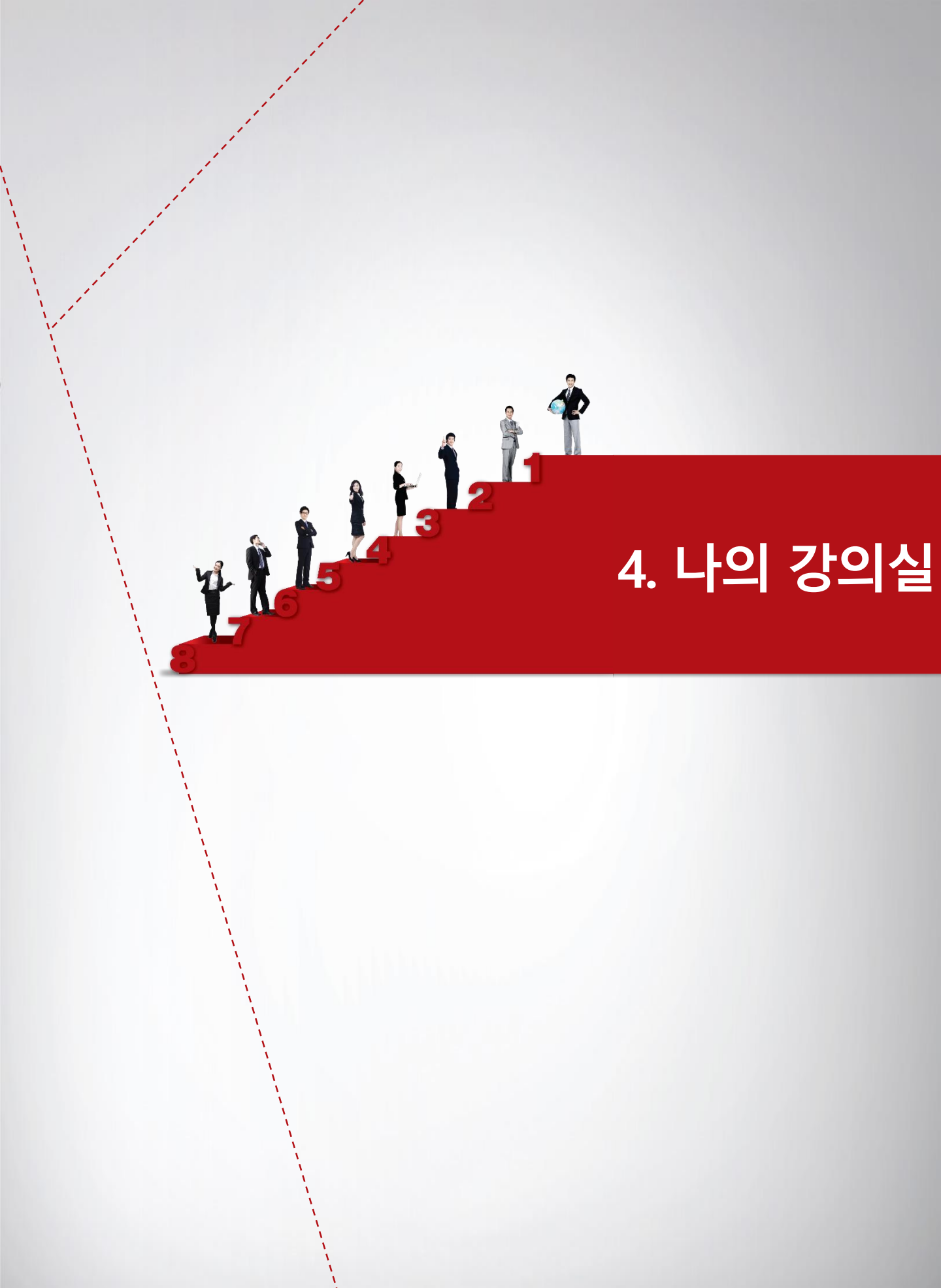

## 4. 나의 강의실

Ò

| <b>베뉴명  나의 강의</b>                                          | 실                                                                              | PATI                                          |                                                                                                    | 王→ 나의 경                      | 강의실                             | 0              |
|------------------------------------------------------------|--------------------------------------------------------------------------------|-----------------------------------------------|----------------------------------------------------------------------------------------------------|------------------------------|---------------------------------|----------------|
| KOICA ···· 한국국제협력단                                         | . 수강신청 1                                                                       | 나의 강의실                                        | 학습지원센터                                                                                                    | 회원정보                         | = 전체카테고리                        |                |
| - 학습에 원활한 브라우저 설정 안내 (Explore                              | 22년 6월 지원( 통합검색                                                                |                                               | Q                                                                                                    |                              |                                 | 수강신청           |
|                                                            | 테스트님 반갑습니다.                                                                    |                                               |                                                                                                    | Ю                            | ME > 러닝센터 > 이러닝 > 교육과정          | (Q&A)<br>문고답하기 |
| 나의 강의실<br>나의 강의실<br>개인경보수정                                 |                                                                                | CO<br>ME ASI                                  | Learning HUB EVEN<br>MING S<br>स्र तथक्ष्ट श्रिम क्षेड्र्य<br>अन्यम्हिङ श्रेम क्षेड्र्य श्राम्ड<br>द्यम्ह्यपर | 17<br>00N<br>2.<br>왕아 왕沈습니다. | K.                              | 540<br>자주하는질문  |
| 공지사항 더보기 ><br>· [공지] 시스템 장검 안내<br>· [공지] 러닝허브 환습장애 시 자가조치… | 핵습자님의 연락치           정확한 정보를 압력           성명           데미일           cunji04@ml | 특류 확인해 주세요!<br>해 주셔야 교계비송, 탁<br>적급<br>dum.com | 습관련 암림, 이벤트 안내 등 일<br>작객<br>주소                                                                                | 왕한 확습지원이 가능한                 | 니다.<br>대문 010-0000-0000         |                |
|                                                            | 수강신청현황                                                                         | 2                                             | 강중인과정                                                                                                    | > 학습이력                       | <sup>역현황</sup> >                | ]              |
|                                                            | 테스트 학습자님께서 신청한<br>0개 있습니다.                                                     | 는과정이 E                                        | 레스트 학습자님께서 현재 수강등<br>과경이 1개 있습니다.                                                                             | 중인 테 <u>스트</u> 회             | 습자님께서수강한 확습이려여<br>0개 있습니다.      |                |
|                                                            | 의견나누기                                                                          | > <sub>ett</sub>                              | 습후기                                                                                                    | ›<br>설문함                     | >                               |                |
|                                                            | <u>ศษ สิลาเปล 765 ต.</u><br>กที่ ชิลเ Iri                                      |                                               | 다. 특히슬리님의 김성린 취슬후<br>기기 이슈!! ITL                                                                              | 기기 테스                        | 드 하슬기님께서 관형공인<br>11개 와르하 선무 0개가 | J              |

▶ 나의 강의실

나의 강의실, 개인정보수정 메뉴를 확인할 수 있습니다.

수강신청현황, 수강중인과정, 학습이력현황, 의견나누기, 학습후기, 설문함 등 강의현황을 한눈에 확인할 수 있습니다.

#### 화면설명

- ① 나의 강의실 메뉴를 클릭한다.
- ② 수강중인 과정을 클릭한다.

## 4. 나의 강의실

0

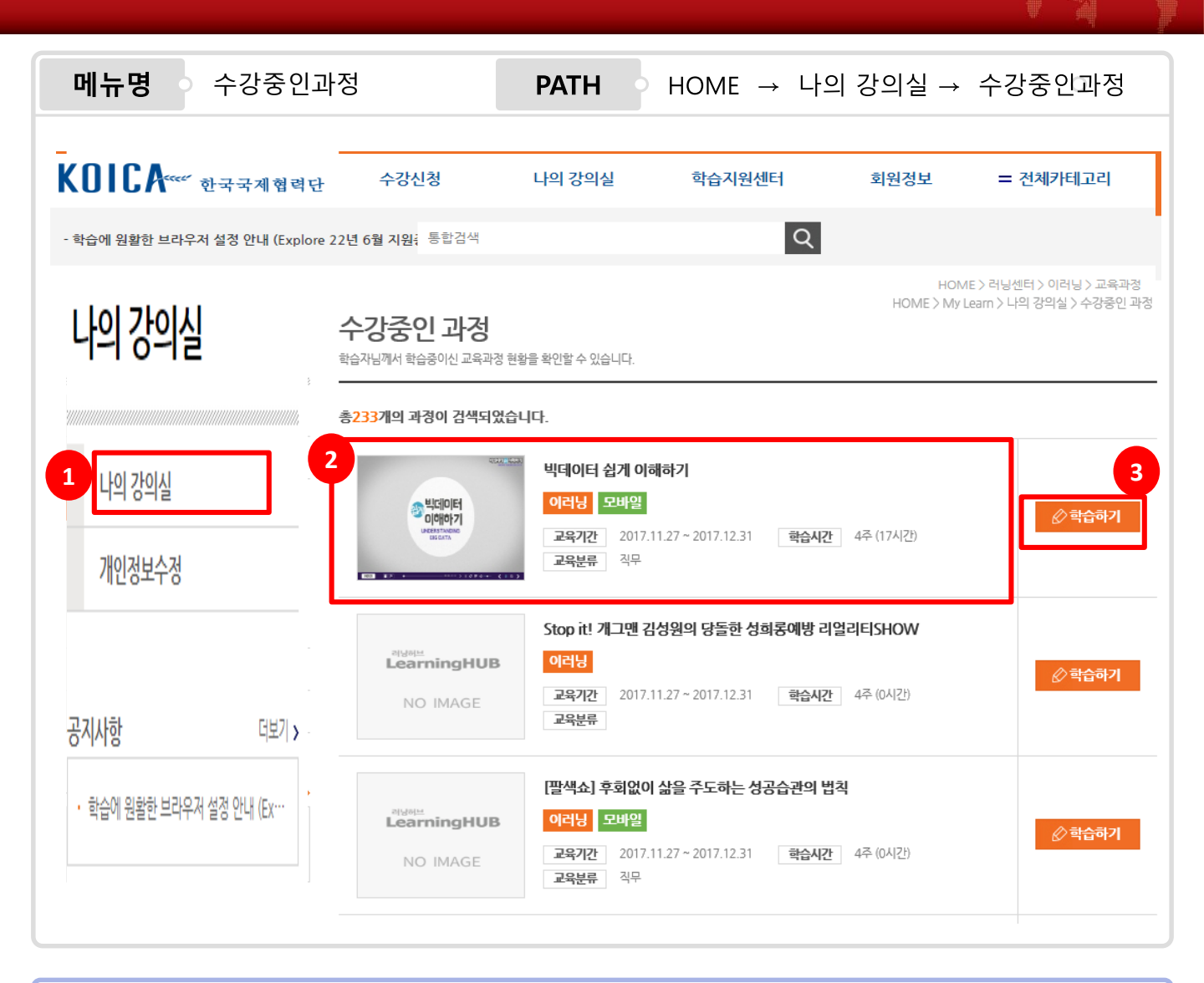

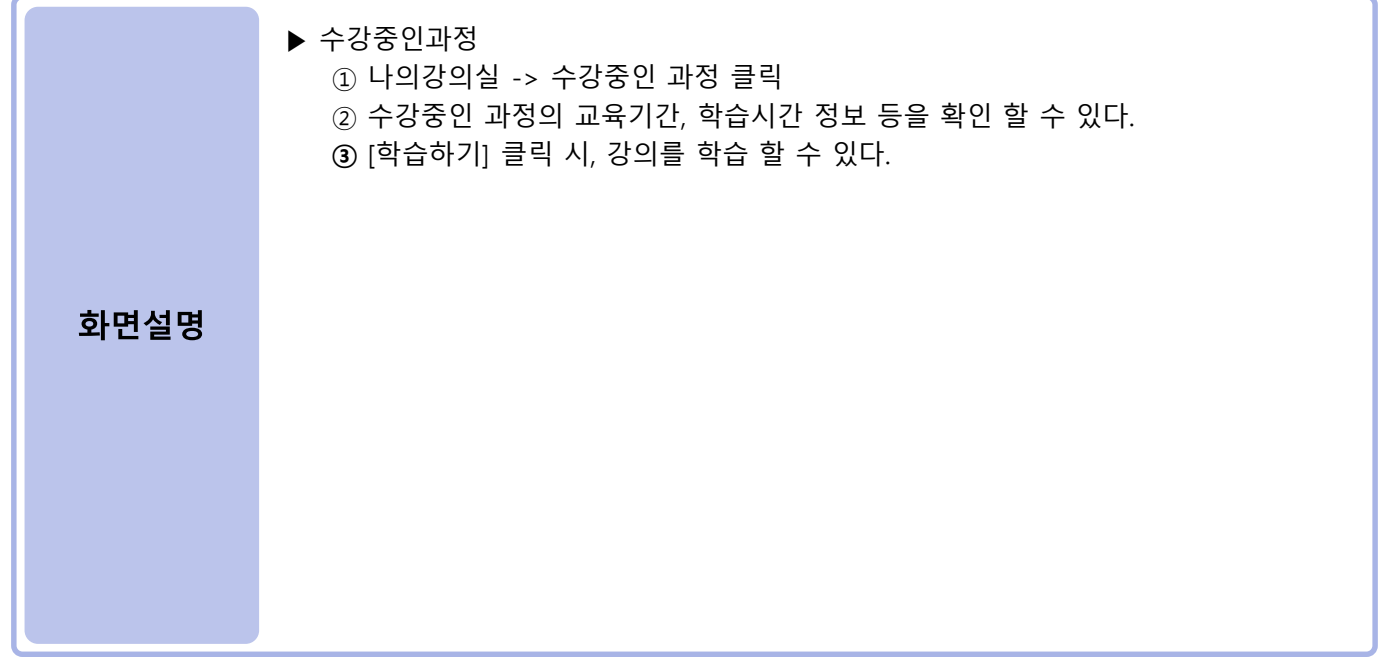

- -16- -

## 4. 나의 강의실(학습창 화면)

0

메뉴명 학습하기 PATH 나의강의실-수강중인 과정-학습하기 ○ 나의 강의실 사이버 과정 통계 동료 학습홈 8 빅데이터 쉽게 이해하기 한습중인 동료 : 0명 시험 과제 4 학습기간 2017.11.27 ~ 2017.12.31 🖉 학습하기 진도/성적 진도율 중간시험 최종시험 과제 총점 미응시 **()**겸 미응시 **()**겸 미계출 0점 0.46% 공지사항 진행중 6 의견나누기 🕖 10 <mark>0</mark>점 · 모사답안 처리방침 · 원격훈련 운영규정 **제출필수** 충점 10%반영 **제출 팔수** 총점 40% 반영 **계술필수** 총점 50%반영 1**일 전도 제한 일음** 총점 0%반영 성적 상세보기 나답만 규정 유의 7 응시기간 2017.12.01부터 2017.12.31까지 자료실 학습기간 2017.11.27부 2017.12.31 7 응시기간 2017.12.01 부터 2017.12.31 까지 제출기간 60점 이상 수료 가능 2017.12.01 부터 2017.12.31 까지 학습목차 👩 2 차시명 진도율(%) 학습시간 차시 학습횟수 완료일자 학습여부 학습 관심단원 8 빅테이터의 개요 학습 1차시 1호 0:00:02 Ν 8% m <u> </u> 학습가이드 과정소개 2차시 빈데이터의 가치와 영향 0% 이희 0:00:00 N 학습 Ľ  $\odot$ 3차시 빅테이터 비즈니스 모델 0% 0회 0:00:00 Ν 학습 과정질문 학습후기 학습 4차시 빅데이터 활용 전략 0% 0호 0:00:00 Ν ▶ 학습지원센터 | 02-2081-1000
 ▶ 문의시간 | (평일) 09:00~18:00 5차시 비즈니스 프로세스와 의사결정 0% 0호 0:00:00 Ν 학습 6차시 마케팅 애널리틱스 0% 0호 0:00:00 Ν 학습 학습 7차시 생산 운영 애널리틱스 0% 0회 0:00:00 Ν 1. 학습기간과 진도율을 확인하고 학습, 시험 응시, 과제제출, 성적 상세조회를 진행할

 1. 핵급기간과 신도불을 확인하고 학급, 지엄 응지, 과제제불, 정직 정제소회를 신행할

 . 수 있다.

 2. 현재 과정의 학습 목차를 조회할 수 있다.

 3. 시험목록을 조회하고 시험 응시를 할 수 있다.

 4. 과제를 상세조회하고 과제제출을 할 수 있다.

 5. 수료기준 및 학습현황, 학습 진도율, 학습 목차를 상세 조회할 수 있다.

 6. 공지사항을 조회할 수 있다.

 7. 자료실 열람을 할 수 있다.

 8. 학습가이드, 과정소개를 조회할 수 있으며 과정질문, 학습후기를 작성하고 조회할 수 있다.

 9. 학습중인 동료의 현황과 통계를 조회할 수 있다.

10. 현재 학습중인 과정에 대한 의견을 작성할 수 있다.

- 17 ---

# ` o 🛛 4. 나의 강의실(학습창 화면)

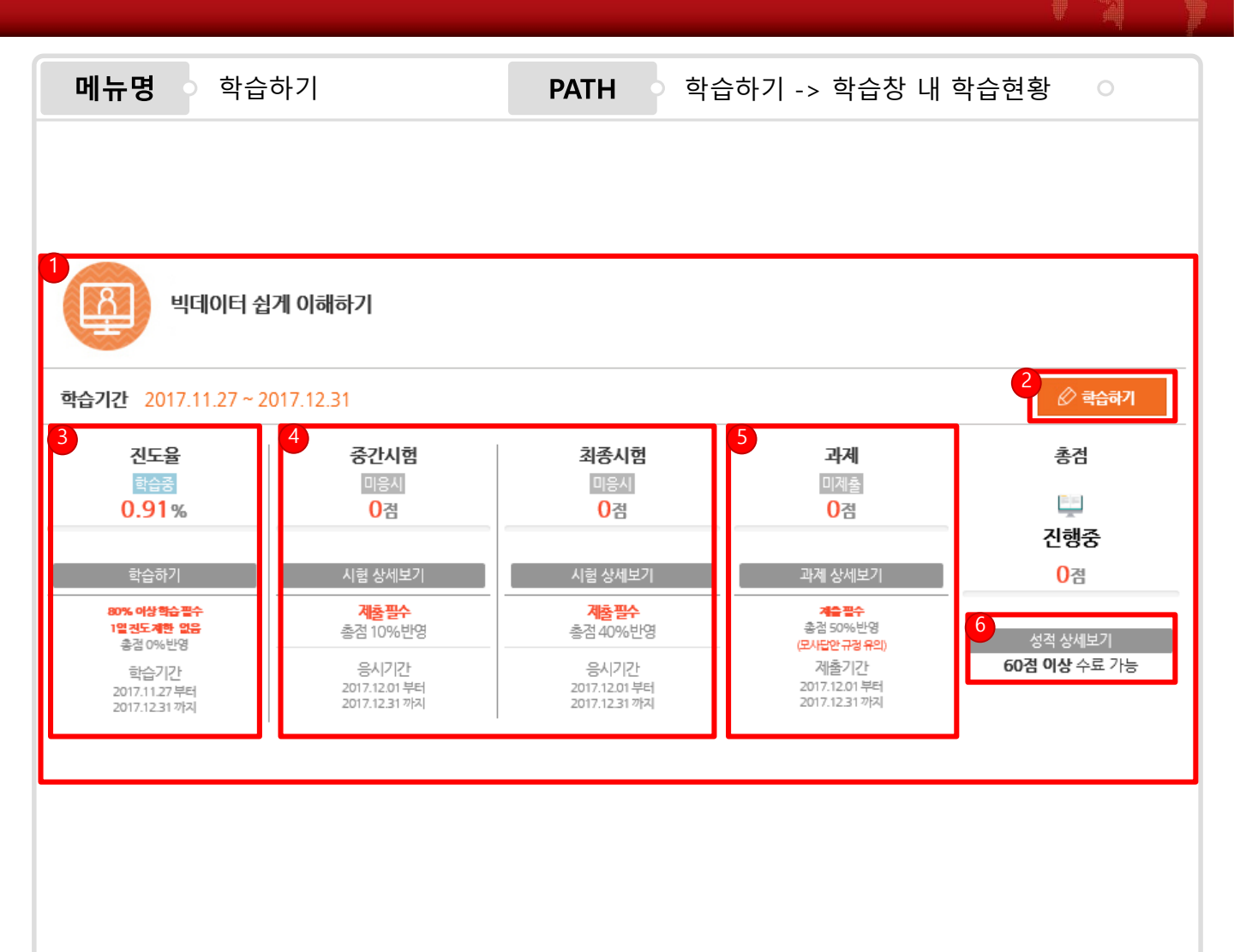

| 화면설명 | <ul> <li>1. 현재 학습중인 과정의 현황을 보여준다.</li> <li>2. 현재 과정의 학습기간을 보여주며 학습하기를 눌러 학습을 진행할 수 있는 팝업창을 띄운다.</li> <li>3. 현재 진도율 및 학습기간 등을 보여주며 학습하기를 눌러 학습을 진행할 수 있는 팝업창을 띄운다.</li> <li>4. 시험에 대한 간단한 정보를 보여주며 시험 상세보기를 눌러 시험조회 및 응시가 가능한 팝업 창을 띄운다.</li> <li>- 시험 평가는 시험 가능 기준 학습진도율(설정 값) 이상일 경우 진행 할 수 있다.</li> <li>5. 과제에 대한 간단한 정보를 보여주며 과제 상세보기를 눌러 과제확인 및 제출이 가능한 팝업 창을 띄운다.</li> <li>6. 총점을 보여주며 성적 상세보기를 누르면 진도/성적 조회 팝업창을 띄운다.</li> </ul> |
|------|----------------------------------------------------------------------------------------------------|
|------|----------------------------------------------------------------------------------------------------|

- 18 --

# 4. 나의 강의실(학습창 화면)

0

| 메뉴딩    | <b>병</b> 학습하기   | PAT                | гн                     | 학습하기                      | -> 학습창                             | <sup>.</sup> 내 목차             |                  | 0                             |         |
|--------|-----------------|--------------------|------------------------|---------------------------|------------------------------------|-------------------------------|------------------|-------------------------------|---------|
|        |                 |                    |                        |                           |                                    |                               |                  |                               |         |
| 학습목차 👩 | )               |                    |                        |                           |                                    |                               |                  |                               | ~       |
| 차시     | 차시명             | 진도율(%)             | 학습횟수                   | 학습시간                      | 완료일자                               | 학습여부                          | 학습               | 관심단원                          |         |
| 1차사    | 빅테이터의 개요        | 100%               | 5 회                    | 0:01:30                   | 2017-12-27<br>18:21:28             | Y                             | 輪                | 3                             |         |
| 2차시    | 빅데이터의 가치와 영향    | 41%                | 1회                     | 0:00:33                   |                                    | Ν                             | 학습               |                               |         |
| 3차시    | 빅데이터 비즈니스 모델    | 🧭 러닝허브 입니다 In      | ternet Explorer        | u/NaviAction do?mothod-mo | sin Pulact Didated - 700601 Purant | Confirm Wat - PrilaDath - Pri | FileName_Cource® | _<br>2510087008/25da          | □ ×     |
| 4차시    | 빅데이터 활용 전략      | ticp//inklummeanin | g-nub.co.kr/stady/stad | y naviacion do metrodema  | anadectriacia = 7 0009 Faccone     | opriningt=otheraut=ot         | HICH             |                               | 5115171 |
| 5차시    | 비즈니스 프로세스와 의사결정 | 14 min             |                        |                           |                                    |                               |                  | UIE1 21 AL UI<br>RSTANDING BI | G DATA  |
| 6차시    | 마케팅 애널리틱스       |                    |                        |                           |                                    |                               |                  |                               |         |
| 7차시    | 생산 운영 애널리틱스     |                    |                        |                           |                                    |                               |                  |                               |         |
|        |                 |                    |                        |                           | 00.03 00.11                        |                               | ~~~~             | ( UI I                        | 100% -  |
|        |                 |                    |                        |                           |                                    |                               |                  | e(                            | 100% -  |

- 1. 차시명을 클릭하면 세부 절의 학습여부를 확인할 수 있다.
  - 2. 차시 별 학습하기 버튼 클릭 시 차시 별 학습을 진행 할 수 있다.
  - 3. 관심단원 설정이 가능하다.

#### 화면설명

# 4. 나의 강의실(학습창 화면->시험)

Ò

| 메뉴딩                                                | 명 학습하기                                                                                                    |                                                                      |      | PAT  | н        | 학습하기 -> | • 학습창    | 내시 | 험메뉴 이 |    |
|----------------------------------------------------|----------------------------------------------------------------------------------------------------|----------------------------------------------------------------------|------|------|----------|---------|----------|----|-------|----|
| 시험                                                 |                                                                                                    |                                                                      |      |      |          |         |          |    |       | ×  |
| . )<br>.  <br><br><br><br><br><br><br><br><br><br> | 시험 응시 전 PC 환경을 접감하세요!<br>Internet Explorer 10 ver. 브라우저 사용을 권경합<br>Internet Explorer 브라우저에서만 진행하시기 바뷔<br>구글 크롬, 사파리, 파이어 폭스 등에서 진행 시 문<br>시험 응시 시간은 최초 접속 시간부터 평가 시간 이<br>출제된 시험 중 하나라도 응시하지 않으면 미수료<br>시험지 제출 완료 후 답안지 수정 및 <b>지응시가 접대</b> | 반니다.<br>랍니다.<br>제가 발생할 수 있습니다.<br>내입니다. (시간 초과 시 자<br>됩니다.<br>불가합니다. | 동제출) |      |          |         |          |    |       |    |
| 번호                                                 | 시험명                                                                                                    | 시험기간                                                                 | 문랑수  | 시험시간 | 응시<br>여부 | 응시일자    | 채점<br>여부 | 접수 | 재응시   |    |
| 1                                                  | 1<br>[중간시험]빅데이터 쉽게 이해하기<br>* 진도율 0% 이상 시 응시 가능                                                                                                    | 2 2017.12.01 ~<br>2017.12.31                                         | 10   | 30분  | 입시져장     |         | Ν        |    | -     |    |
| 2                                                  | [최종시험]빅데이터 쉽게 이해하기<br>* 진도율 80% 이상 시 응시 가능                                                                                                    | 2017.12.01 ~<br>2017.12.31                                           |      | 60분  | 마음시      |         | Y        |    | -     |    |
|                                                    |                                                                                                    |                                                                      |      |      |          |         |          |    | [     | 닫기 |
|                                                    |                                                                                                    |                                                                      |      |      |          |         |          |    |       |    |
|                                                    |                                                                                                    |                                                                      |      |      |          |         |          |    |       |    |
|                                                    |                                                                                                    |                                                                      |      |      |          |         |          |    |       |    |

|      | ·1. 시험명을 클릭해 시험응시 화면으로 넘어갈 수 있다.    |
|------|-------------------------------------|
|      | 2. 시험기간, 문항수 등 시험에 대한 정보를 확인할 수 있다. |
|      |                                     |
|      |                                     |
|      |                                     |
| 화면설명 |                                     |
|      |                                     |
|      |                                     |
|      |                                     |
|      |                                     |
|      |                                     |
|      |                                     |

- 20 -

# o 4. 나의 강의실(학습창 화면->시험)

| <b>메뉴명</b> 학                                                                                                    | 습하기                                                                                                    | PATH     | 학습하기 -> 학습    | 장 내 시험 메뉴                                     | 0                                          |
|----------------------------------------------------------------------------------------------------|----------------------------------------------------------------------------------------------------|----------|---------------|-----------------------------------------------|--------------------------------------------|
|                                                                                                    |                                                                                                    |          |               |                                               |                                            |
|                                                                                                    |                                                                                                    |          |               |                                               |                                            |
| 시험<br>· 비데이터 쉬게                                                                                                    | 이해하기 [핀스]                                                                                                    |          |               |                                               | ×                                          |
| · 인시지작 이력이 있습니다.<br>· 분시함은 2017/12/28 09<br>· 분시함은 2017/12/28 09<br>· 원시지작 중력도 2017/12/28 09<br>· 원시지작 중력도 2017/12/28 09<br>· 학습 종료시간 경 결속 시, 시<br>· (학습 종료일 기준 23시 30)<br>· 시험지 책을 완료 후 제용사<br>· PC및 내목의 우류 발생 시<br>· 평가시작 버튼을 클릭하면 사 | (이미이가 [ 글 ㅜ ]<br>45 에 초료됩니다.<br>2 계속 흘러가며, 시험 응시 시간 모두 소진 시, 시험지는 자동계를 처리<br>18 응시 시간은 홍료시간을 계산하여 진행됩니다.<br>본 입장 시, 30분 응시)<br>는 철미 물가 합니다.<br>개부팅 후 접수해 남은 시간 내 응시해야 합니다.<br>1함이 시작됩니다. | 됩니다.     |               |                                               |                                            |
|                                                                                                    |                                                                                                    |          |               | □ 시험 전 유의사함을 모두 확인하였으<br>광가시작 바른을 로디하<br>평가시작 | 면, 이에 등의합니다.<br>건 시험이 시작됩니다.<br>2<br>다음에응시 |
|                                                                                                    |                                                                                                    |          |               |                                               |                                            |
|                                                                                                    |                                                                                                    |          |               |                                               |                                            |
|                                                                                                    |                                                                                                    |          |               |                                               |                                            |
|                                                                                                    | 1 으이사하 도이에 체크                                                                                                    | 하고 펴가시자은 | 느ㄹ며 시허은 으시ㅎ   | 노스 이는 페이지르 이도                                 | 하게                                         |
|                                                                                                    | 된다.<br>2 다음에 의사를 느르며                                                                                                    | 이고 이기지   | 리프린 게임을 당시될   |                                               |                                            |
|                                                                                                    |                                                                                                    |          | 드 골 아가 때 근 ᅴ. |                                               |                                            |
| 화면설명                                                                                                    |                                                                                                    |          |               |                                               |                                            |
|                                                                                                    |                                                                                                    |          |               |                                               |                                            |
|                                                                                                    |                                                                                                    |          |               |                                               |                                            |
|                                                                                                    |                                                                                                    |          |               |                                               |                                            |

# 4. 나의 강의실(학습창 화면->시험)

0

메뉴명 학습하기 학습하기 -> 학습창 내 시험 메뉴 PATH 빅데이터 쉽게 이해하기 X 1 문제2 객관식단일형 🔮 시험시간표 다음 중 나라별 빅데이터 전략이 옳게 짝지어진 것을 고르세요 시험시간 30분 응시횟수 1회 ○ 1) 미국-Active America ICT전략 시험문항수 10 ○ 2) 한국-빅데이터 연구개발 이니셔티브 3) 영국·오픈 데이터 전략 최초시작시간 09:15:35 ○ 4) 미국·빅데이터를 활용한 스마트 정부 구현 시험종료시간 09:45:35 험남은시간 0시 15분 54초 3 - 이전 (5) 6 HB-[임시저장] ✔ 답안제출 4 문항정보 2 5 1 3 4 C 1 O 0 0 O 6 7 9 10 8 Ο O Ο O O

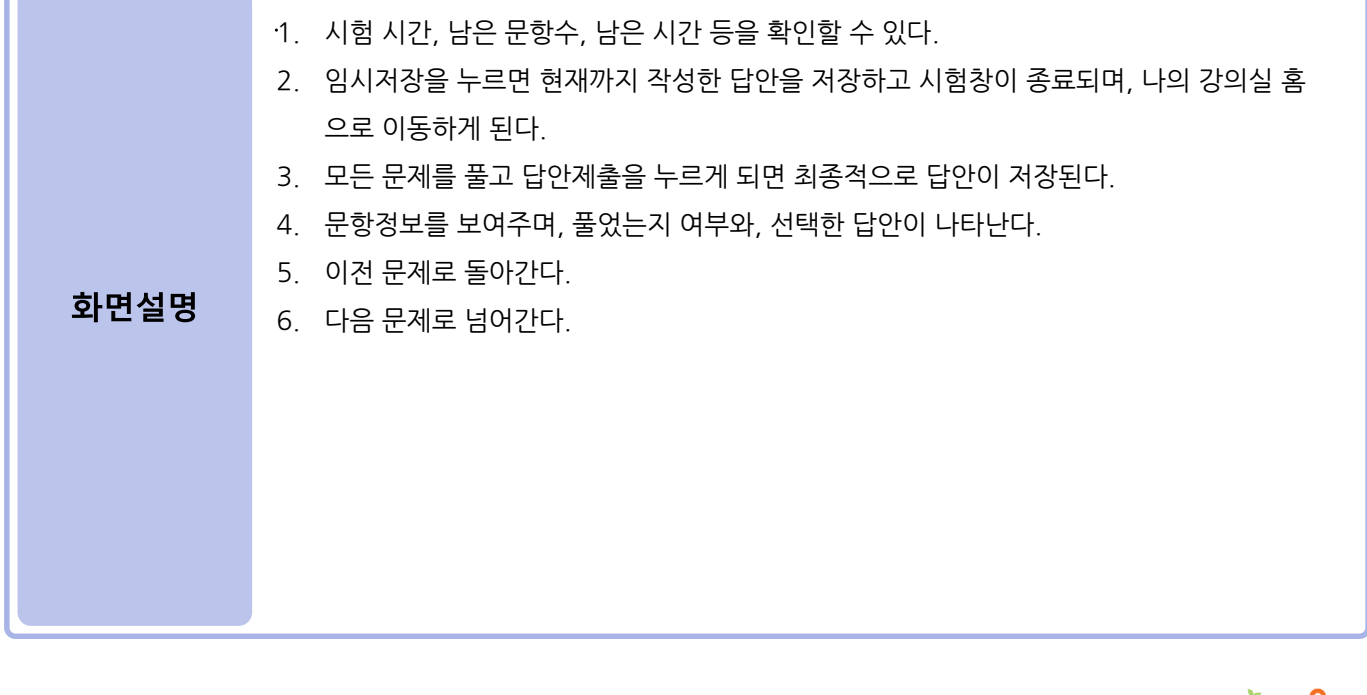

- 22 -

# 4. 나의 강의실(학습이력현황)

0

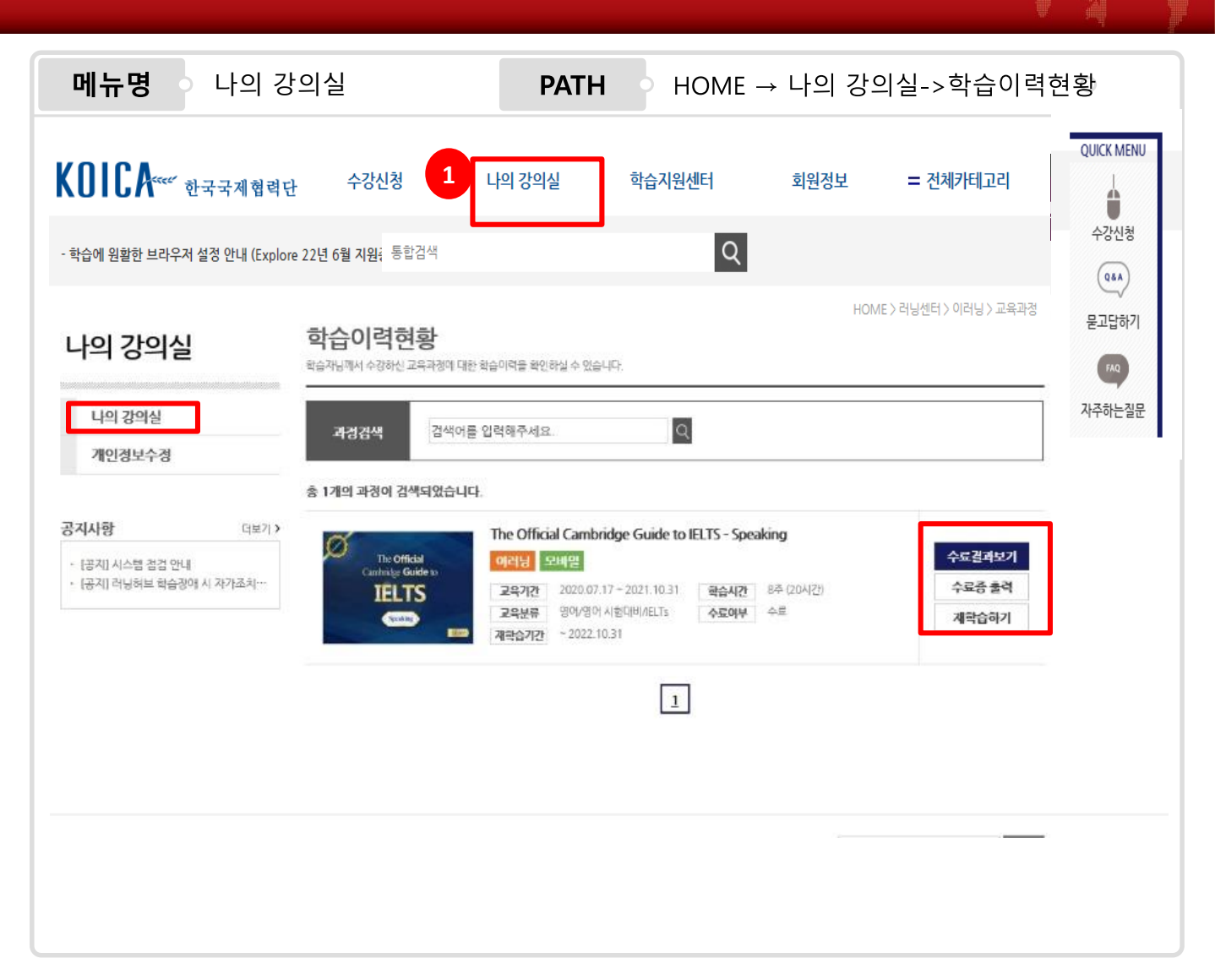

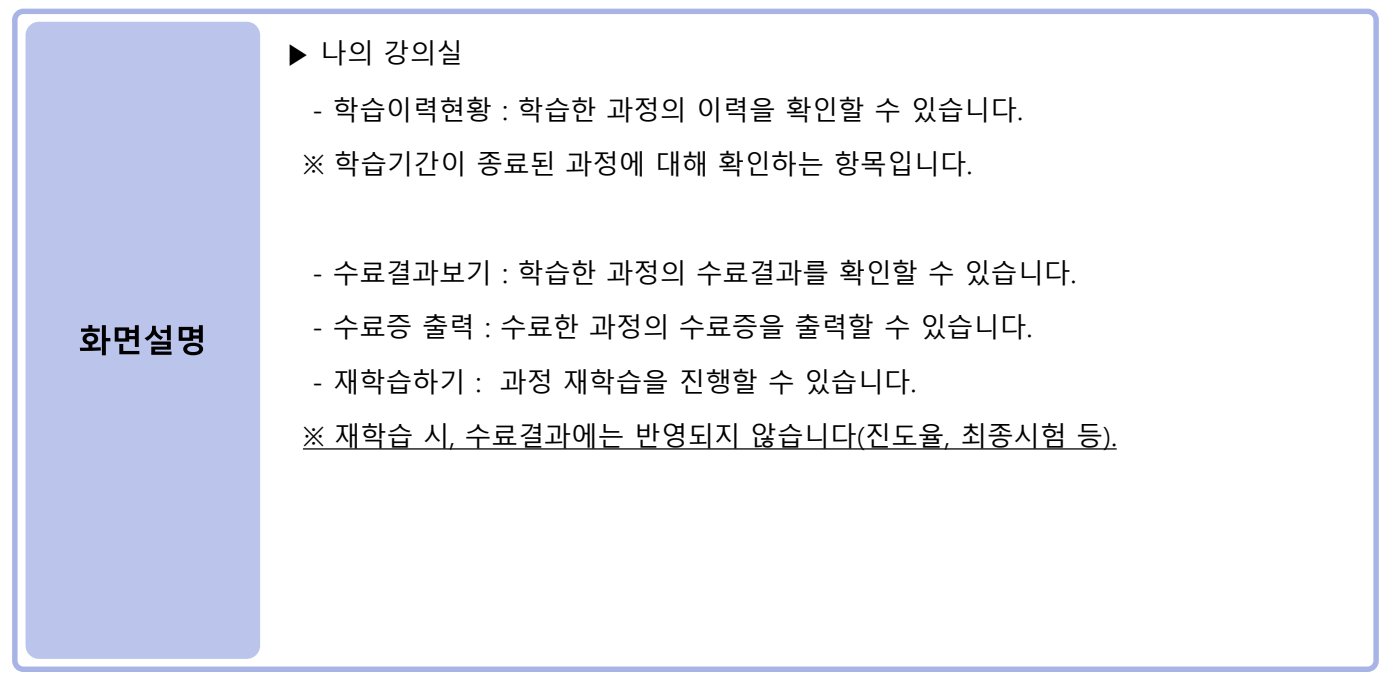

-23 -

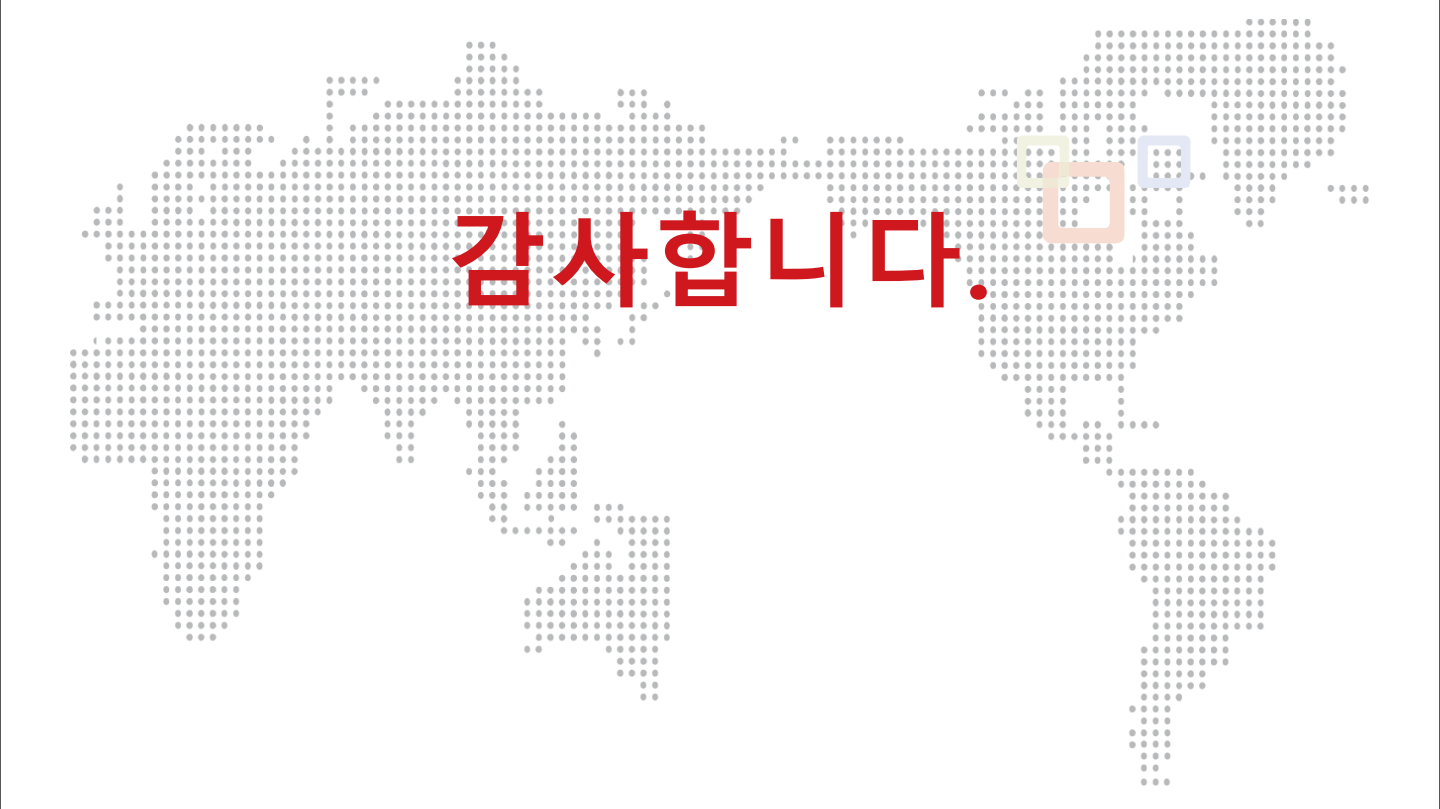

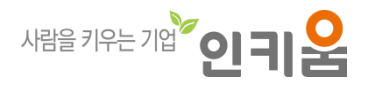